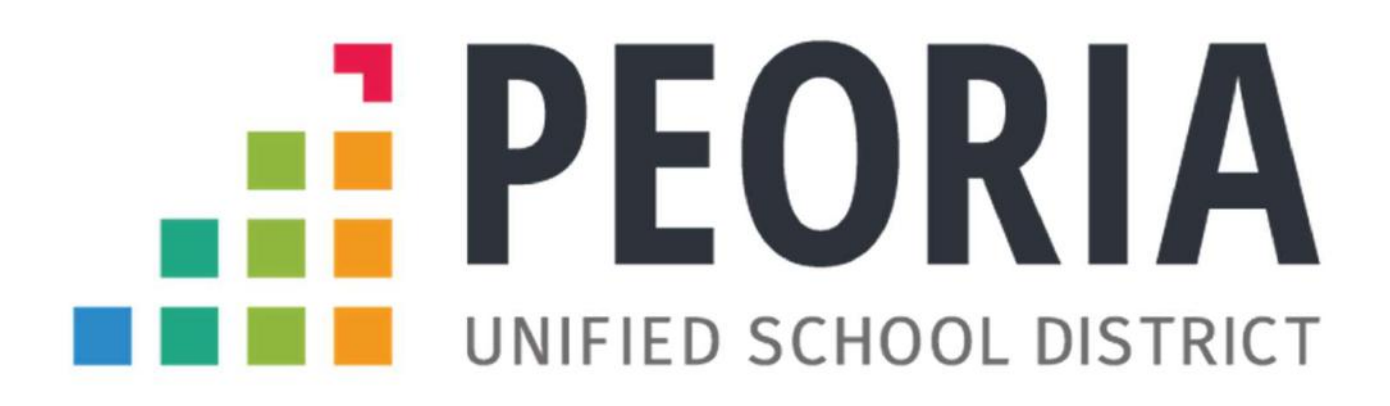

## Arizona IVP Fingerprint Card Online Application Instructions

To obtain an Arizona IVP Fingerprint Card please visit the link below and use this walkthrough as a guide to assist you.

https://www.azdps.gov/services/public/fingerprint

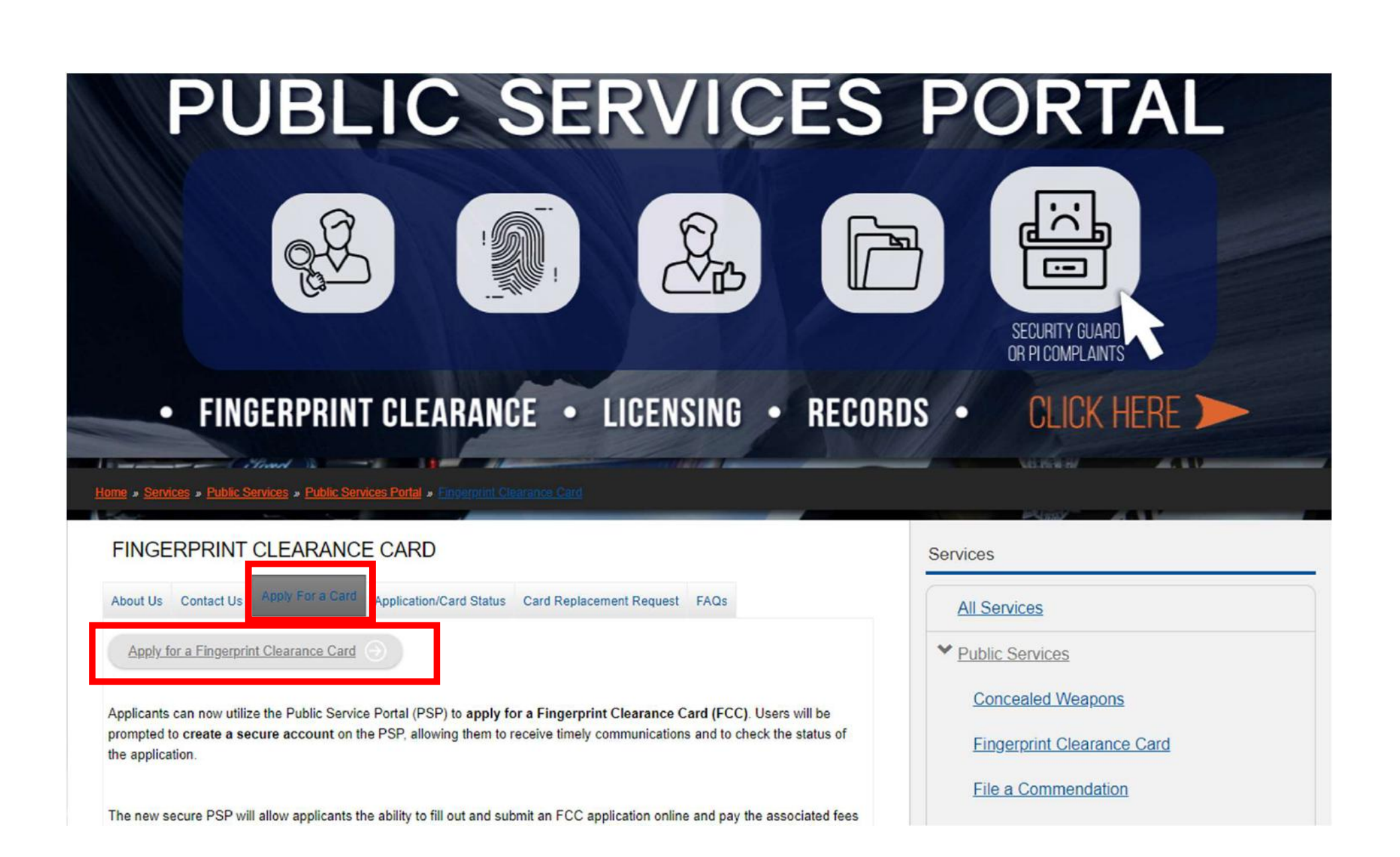

& Contact Us Q Chat Q Search | & Login / Sign up SERVICES FREQUENTLY ASKED QUESTIONS AZDPS.GOV WHAT SERVICE MAY WE PROVIDE? SECURITY GUARD OR PI FINGERPRINT **EMPLOYER OR SPONSOR REQUEST A REPORT OR** SECURITY GUARD OR PI LICENSE **CLEARANCE CARD** ACCOUNTS RECORDS COMPLAINTS Continue Continue Continue Continue Continue

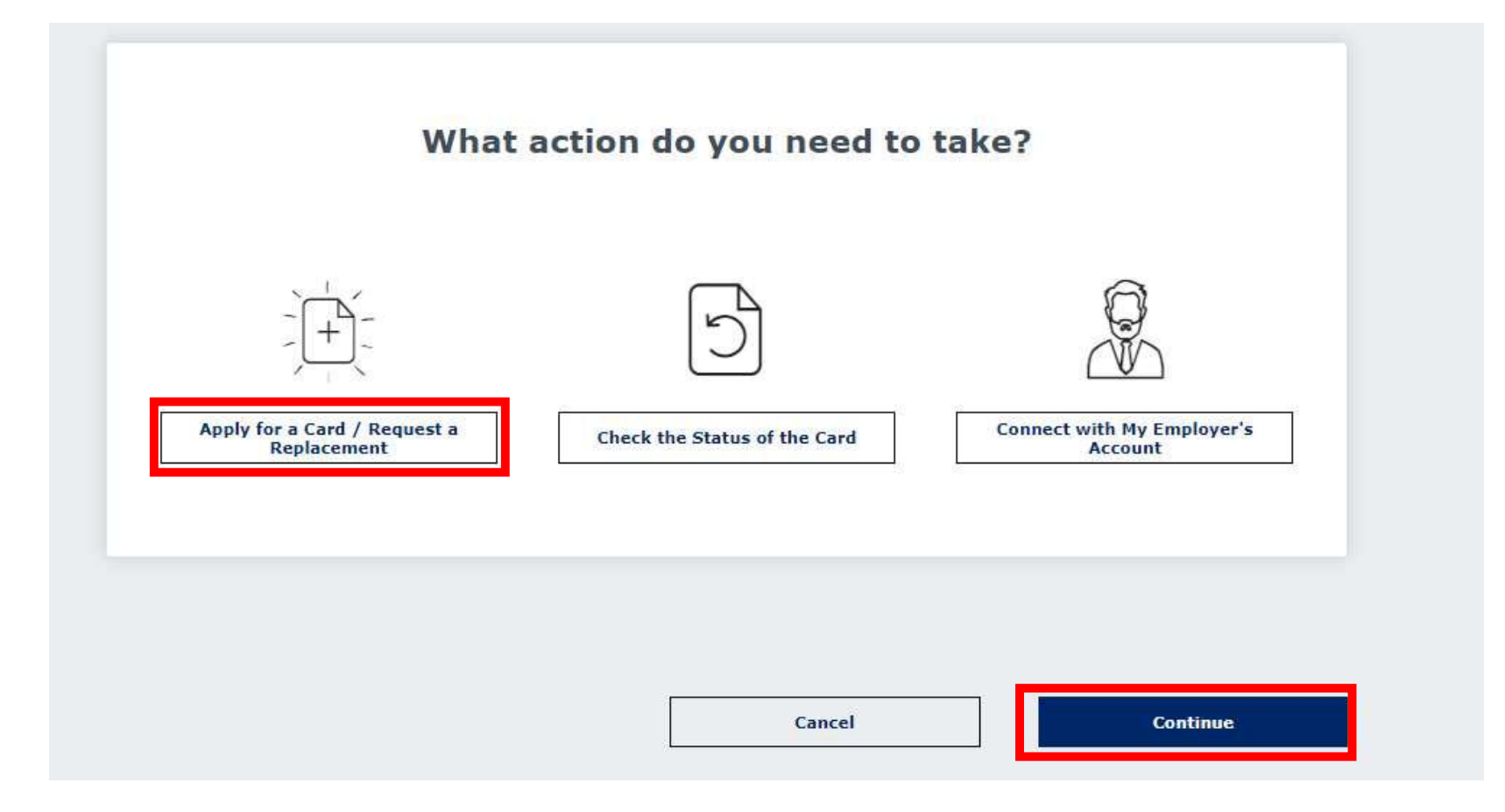

| Login to access your AZDPS account. | *Indicates required field. |
|-------------------------------------|----------------------------|
| Email Address*                      |                            |
| Password*                           | o                          |
|                                     | Forgot Password?           |
| Login                               |                            |
|                                     |                            |

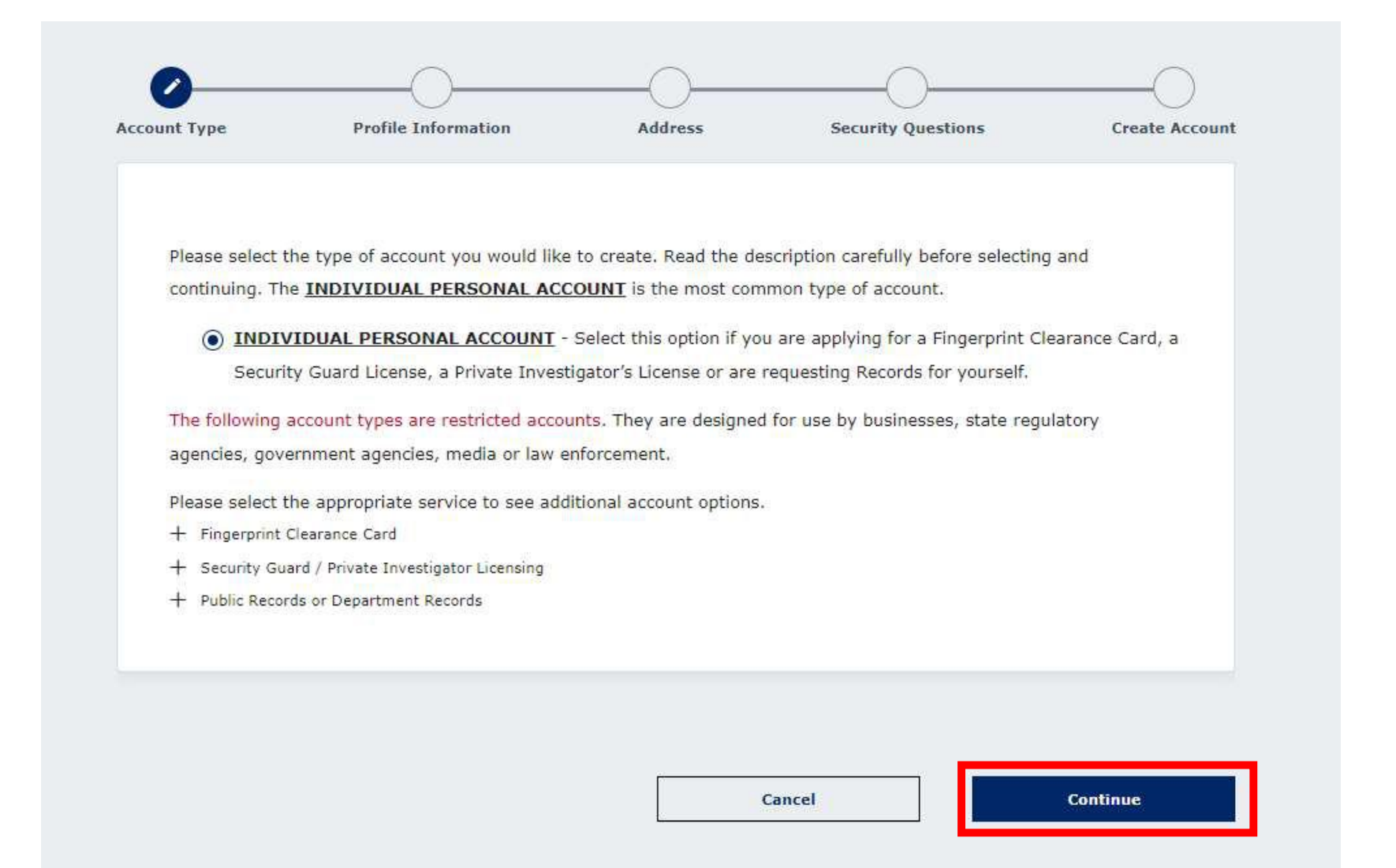

| Account Type     | Profile Information | Address | Security Questions | Create Accou         |
|------------------|---------------------|---------|--------------------|----------------------|
| Creating         | Your Account        |         | *Indic             | ates required field. |
| Legal First Name | 3 *                 |         |                    |                      |
| Confirm Legal Fi | rst Name *          |         |                    |                      |
|                  |                     |         |                    |                      |

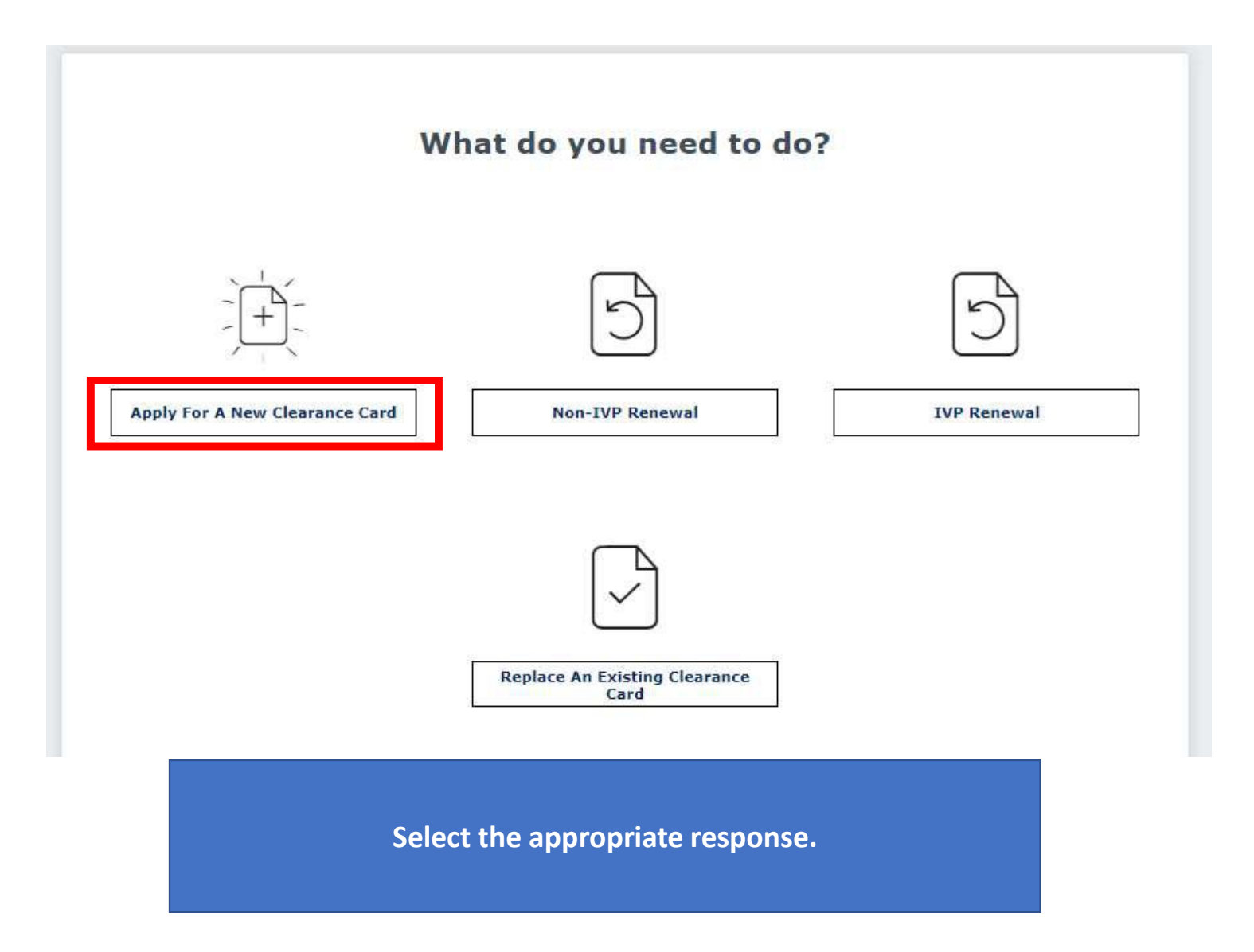

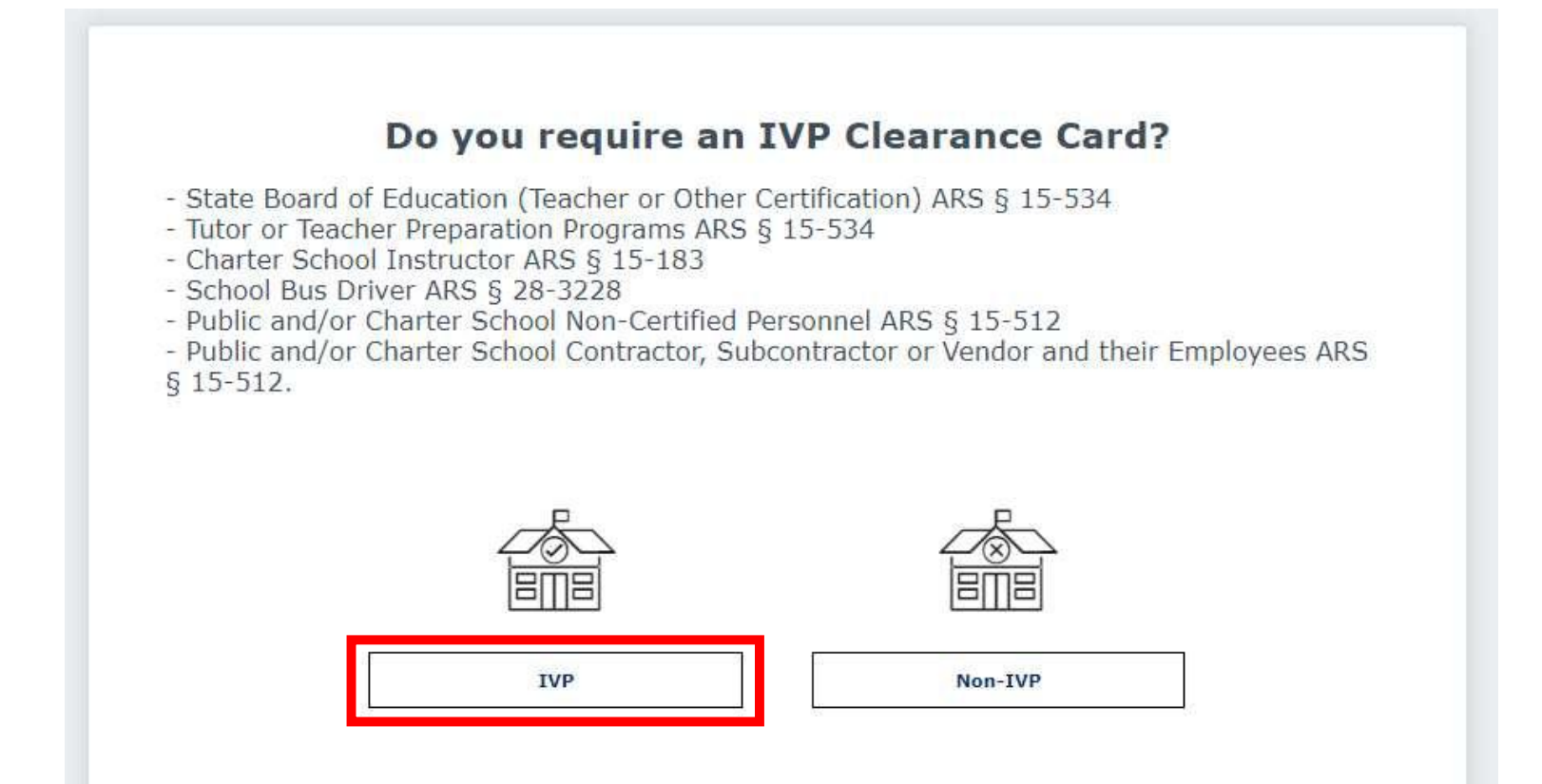

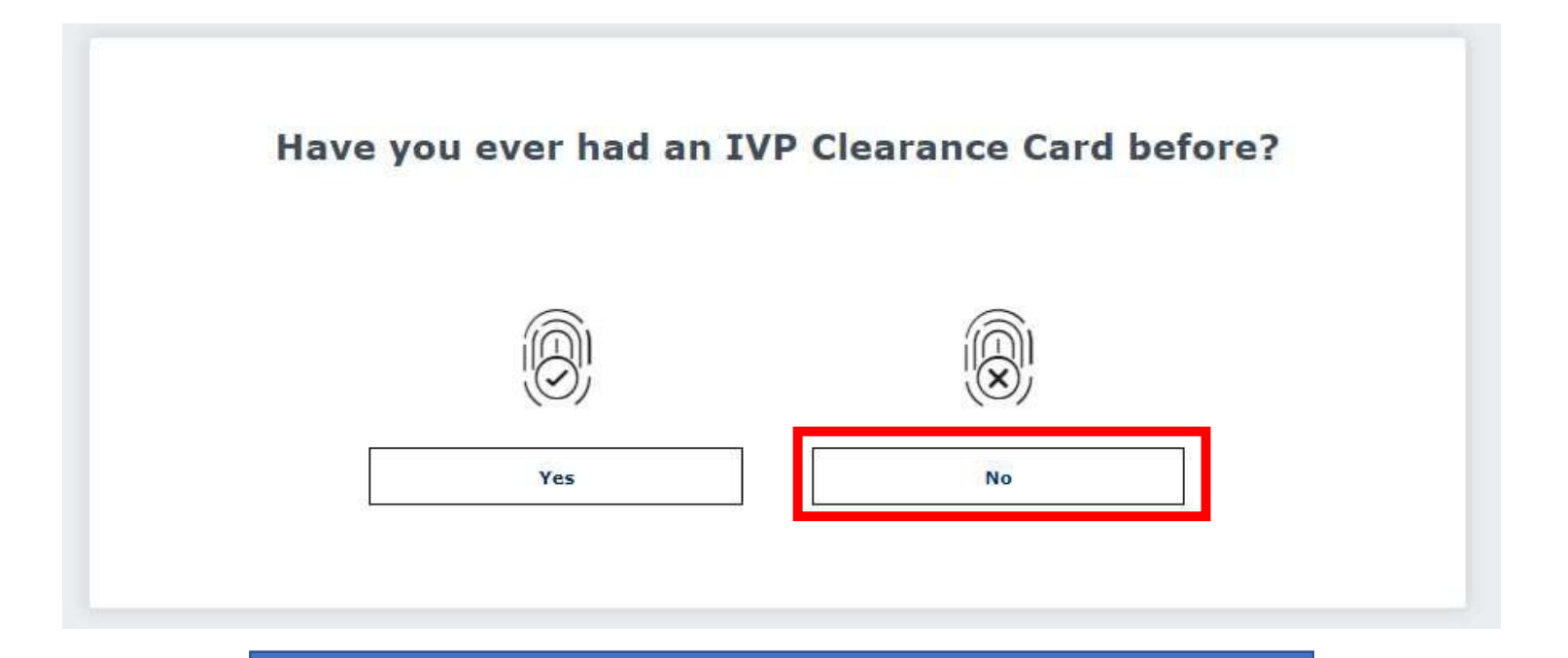

Select the appropriate response.

## Reason(s) for Applying

## $\heartsuit$

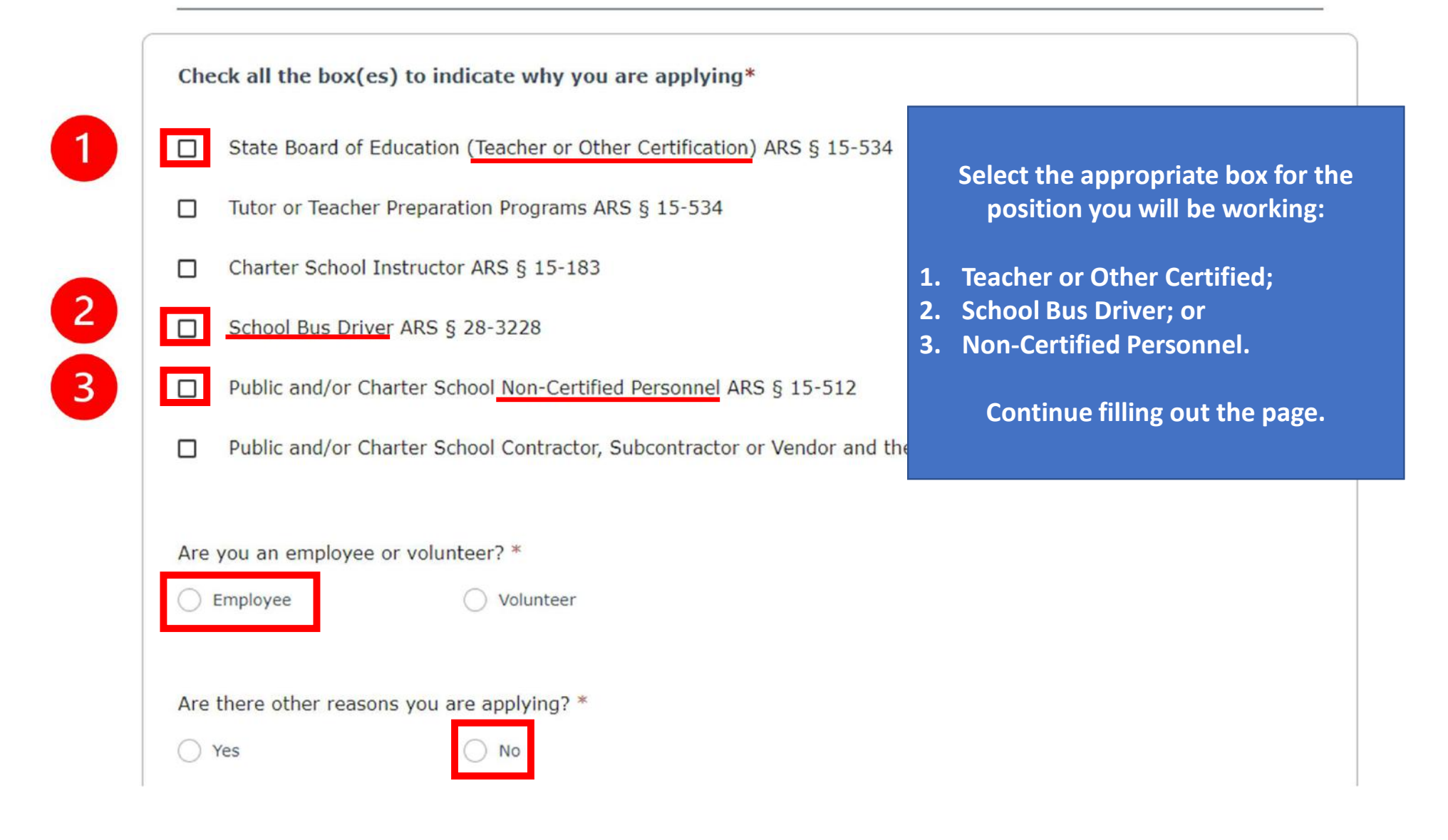

| Employment Information                                                        |                                                                                                    |   |
|-------------------------------------------------------------------------------|----------------------------------------------------------------------------------------------------|---|
| Name of Employer and/or Agency                                                |                                                                                                    |   |
| PEORIA UNIFIED SCHOOL DISTRICT                                                |                                                                                                    |   |
| Employer's Phone Number                                                       |                                                                                                    |   |
| (623)486-6000                                                                 |                                                                                                    |   |
| Employer and/or Agency Mailing Address <sup>()</sup><br>6330 W THUNDERBIRD RD | Enter the name of our District and<br>all remaining information as it<br>appears here. A pop-up may ask |   |
|                                                                               | you to select the address the Post<br>Office found, that is ok.                                         | _ |
| City                                                                          |                                                                                                    |   |
| GLENDALE                                                                      |                                                                                                    |   |
|                                                                               |                                                                                                    |   |
| State<br>Arizona                                                              |                                                                                                    | - |
| Zip Code                                                                      |                                                                                                    |   |
| 85306                                                                         |                                                                                                    |   |
|                                                                               |                                                                                                    | _ |

| Signature                                                                                                    | $\bigcirc$                                     |
|----------------------------------------------------------------------------------------------------|------------------------------------------------|
| Fingerprinting Preference                                                                                                    |                                                |
| After submitting the application, the applicant is required to submit fingerpr                                                                                           | rints to DPS in order to complete the process. |
| There are different fingerprinting options for those that are physically prese<br>outside the State of Arizona.                                                          | nt in Arizona and those that are applying from |
| Based on your selection below, the applicant will receive a message in the F                                                                                             | Portal Message Center with the appropriate     |
| Fingerprint Method*  The applicant is or will be physically present in Arizona for fingerprinting  The applicant is not physically present in Arizona for fingerprinting | Select the appropriate response.               |
| Applicant Signature<br>I authorize custodians of records to release information to the AZ DP<br>have read the Notice to Applicant.*                                      | 'S to process my application and acknowledge I |
| Signature *                                                                                                    |                                                |
| Type your tull legal name as your signature.                                                                                                    |                                                |

|              | My Order<br>Once your request is completed you will receive an invoice with the fees<br>Per Arizona Revised Statutes all fees are nonrefundable. | for any pending iter   | ns.                    |
|--------------|----------------------------------------------------------------------------------------------------|------------------------|------------------------|
|              | Fingerprint Clearance Cards                                                                                                    |                        |                        |
|              | Item ↓                                                                                                    | Fee 🕈                  |                        |
|              | Identity Verified Prints (IVP) Fingerprint Clearance Card Application                                                                            | \$67.00                | Court for Later Delate |
|              | Credit Card Fee                                                                                                    | \$1.340                | Save for Later Delete  |
|              | Total                                                                                                    | \$68. <mark>3</mark> 4 |                        |
|              | Submit & Pay by Agency Code Submit & Pay b                                                                                                    | oy Credit Card         | Request Employer Pay   |
| ou are respo | onsible for the cost of your Fingerprint Card.                                                                                                   |                        | I'm not a robot        |

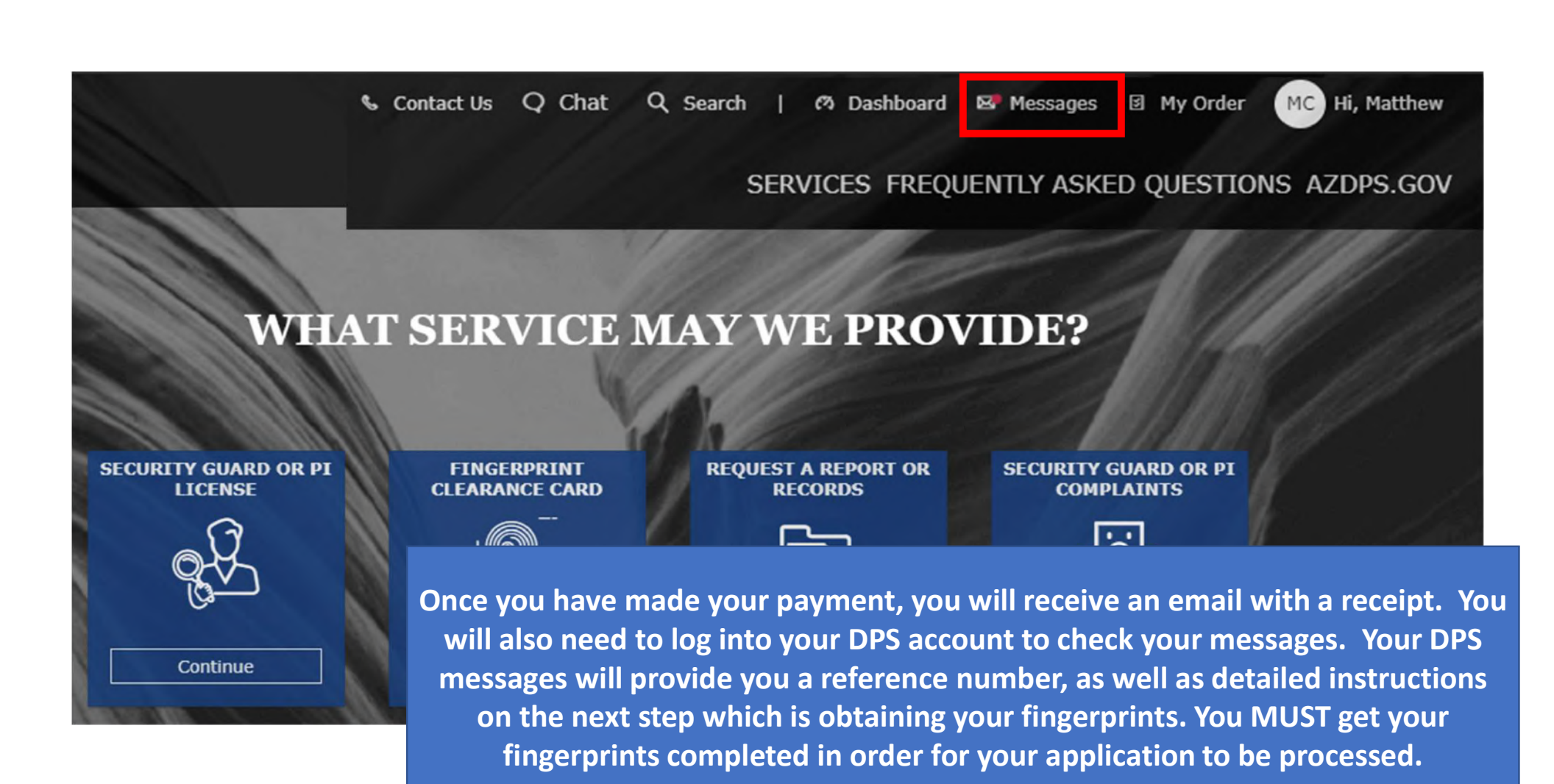